Antes de Cadastrar seu grupo de Pesquisa, leia atentamente à Resolução 003/2017 CEP (<u>http://sites.pucgoias.edu.br/pesquisa/wp-</u> content/uploads/2017/06/RESOLUÇÃO-N.03-17-CEPE-Grupos-de-Pesquisa-1.pdf)

## ATENÇÃO O CADASTRO DO GRUPO DE PESQUISA DEVE SER REALIZADO POR AQUELE QUE SERÁ O LÍDER DO GRUPO!

Para cadastro do grupo de pesquisa:

1. Entre no site <u>www.pucgoias.edu.br/sigep</u> e clique em realizar login.

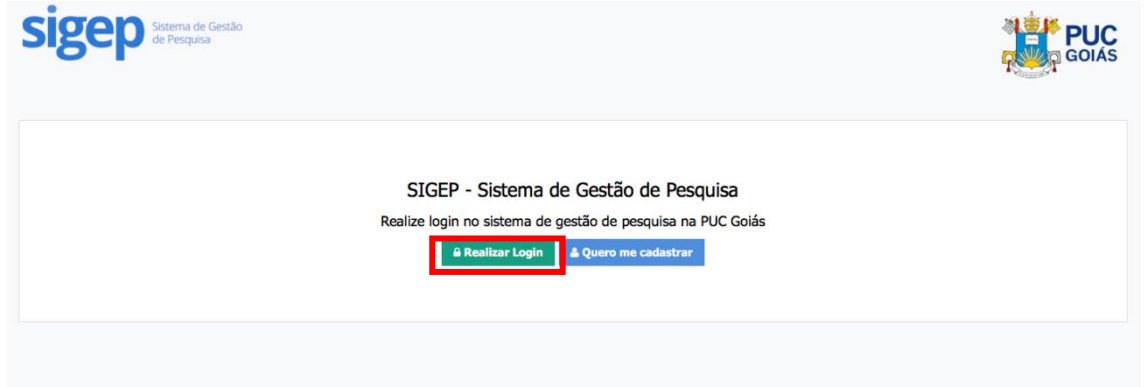

2. Digite o CPF e a senha previamente

|                        |       | Sistema de Gestão<br>de Pesquisa                 |
|------------------------|-------|--------------------------------------------------|
|                        | SIGEP | - Faça Login no Sistema de Gestão de<br>Pesquisa |
|                        | CPF   | CPF                                              |
|                        | Senha | Senha                                            |
|                        |       | Realizar Login                                   |
|                        | Dical | Digite seu CPF sem traços ou pontos.             |
|                        |       | Não consegue realizar login?                     |
| Digite seu CPF e a sen | ha    | Esqueci minha senha                              |
| previamente cadastra   | da    | Registrar-se                                     |
|                        | ]     |                                                  |

## 3. Clique em "Grupos de pesquisa" e a seguir em "Nova Proposta de Grupo"

|                                                                     | Sistema de Gestão de Pesquisa - SIGEP<br>Meus Grupos de Pesquisa |                          |
|---------------------------------------------------------------------|------------------------------------------------------------------|--------------------------|
| Q Busca Inteligente                                                 |                                                                  | + Nova Proposta de Grupo |
| <ul> <li>Grupos de Pesquisa</li> <li>Vínculos</li> </ul>            |                                                                  |                          |
| <ul> <li>Grupos de Pesquisa</li> <li>Administração Geral</li> </ul> |                                                                  |                          |
|                                                                     |                                                                  |                          |
|                                                                     |                                                                  |                          |
|                                                                     |                                                                  |                          |
|                                                                     | PUC Golás - Seção de Desenvolvimento de Internet © 2017. v.      | *                        |

## 4. Nesta página, digite todas as informações referentes ao grupo de pesquisa

| < Voltar para a Lista de ( | Grupos                                                                                                    |    |
|----------------------------|----------------------------------------------------------------------------------------------------|----|
| Preencha todos os campos   | para criar uma nova solicitação de Grupo de Pesquisa.                                                                     |    |
| Dados Gerais do Grupo      | de Pesquisa                                                                                                    |    |
| Sigla                      |                                                                                                    |    |
| Nome                       |                                                                                                    |    |
| Descrição                  |                                                                                                    |    |
| Ano de formação            | Selecione      O Grupo de Pesquisa participa de alguma rede de pesquisa nacional? (Ex.: Milênio, INCT, PRONEX, SIBRATEC). |    |
| Unidade Organizacional     | e Área do Conhecimento                                                                                                    |    |
| Unidade organizacional     | Selecione                                                                                                    | \$ |
| Grande área predominante   | Selecione                                                                                                    | \$ |
| Área predominante          | Selecione                                                                                                    | ÷  |

5. Cadastrar as linhas de pesquisa e em seguida clicar em "salvar linha de pesquisa". Poderão ser cadastradas mais de uma linha. Evitar o cadastro de muitas linhas de pesquisa.

| Criar ou Editar Linha de Pesquisa                                                          | ×                                         |
|--------------------------------------------------------------------------------------------|-------------------------------------------|
| Preencha todos os campos abaixo. Adicio<br><b>Dica!</b> Separe as palavras-chave por vírgu | ne pelo menos uma palavra-chave.<br>Ilas. |
| Linha de pesquisa                                                                          |                                           |
| Objetivos da linha de<br>pesquisa                                                          |                                           |
| Palavras-chave                                                                             |                                           |
| C                                                                                          | Cancelar Salvar Linha de Pesquisa         |

6. Após cadastrar as linhas, cadastre os membros do grupo. Para ser cadastrado o membro do grupo deve ter realizado o cadastro no SIGEP anteriormente.

|                                                                                                  | Adicionar Linhas d                         | le Pesquisa ao Gru               | ро             |   |
|--------------------------------------------------------------------------------------------------|--------------------------------------------|----------------------------------|----------------|---|
| ESCID                                                                                            | C - Envelhecimento Saudável e Cuio         | dado Integral às Enfermidades Ca | rdiovasculares |   |
| Contatos salvos com Sucesso                                                                      |                                            |                                  |                |   |
|                                                                                                  |                                            |                                  |                |   |
| Insira as linhas de pesquisa deste grup                                                          |                                            |                                  |                |   |
| Linha de pesquisa salva com sucesso. L                                                           | mbre-se de acrescentar as áreas do conheci | mento à linha.                   |                | × |
| Promoçao da saude<br>Palavras-chave: Atenção à Saúde Cuidado<br>I Editar ⇒ Áreas de Concentração | saúde<br>× Remover                         |                                  |                |   |
| Teorias, Métodos e Proce                                                                         | ssos de Cuidar em Saúde                    |                                  |                |   |
| Palavras-chave: Cuidar em Saúde                                                                  | × Remover                                  |                                  |                |   |
|                                                                                                  | + Nova Linha de Pesquisa                   | 📽 Cadastrar Membros do Grupo     |                |   |
|                                                                                                  |                                            |                                  |                |   |
| C Goiás - Seção de Desenvolvimento de Internet @                                                 | 2017. v.                                   |                                  |                | [ |

7. O líder do grupo aparecerá automaticamente como membro do grupo. Clique em "novo membro" para cadastrar os demais membros do grupo

Sistema de Gestão de Pesquisa - SIGEP

## Adicionar Membros ao Grupo

ESCIDC - Envelhecimento Saudável e Cuidado Integral às Enfermidades Cardiovasculares

| SCILA VALVERDE DE OLIVEIRA V<br>ditar 🕼 Linhas de Pesquisa (0) 🗙 Remov |                    |                         |  |
|------------------------------------------------------------------------|--------------------|-------------------------|--|
|                                                                        | + Novo Membro 🗸 Re | visar Grupo de Pesquisa |  |
|                                                                        |                    |                         |  |
|                                                                        |                    |                         |  |
|                                                                        |                    |                         |  |
|                                                                        |                    |                         |  |

8. Após inserir todos os membros clique em "revisar grupo de pesquisa"

| Pesquisador     Z Editar Z Linhas de Pesquisa (0) X Remover                          |
|--------------------------------------------------------------------------------------|
| Pesquisador         C Editar       C Linhas de Pesquisa (0)         X Remover        |
| Pesquisador         C Editar       C Linhas de Pesquisa (0)         X Remover        |
| Pesquisador<br><sup>(2)</sup> Editar <sup>(2)</sup> Linhas de Pesquisa (0) × Remover |
| Pesquisador                                                                          |
| Estudante  C Editar C Linhas de Pesquisa (0) X Remover                               |
| Estudante<br>C Editar C Linhas de Pesquisa (0) X Remover                             |
| + Novo Membro 🗸 Revisar Grupo de Pesquisa                                            |

9. Verificar todas as informações. "Editar", se necessário ou "enviar para o diretor da escola"

| ESCIDC - Envelhecimento Saudável e Cuidado Integral às Enfermidades Cardiovasculares |                                                                                                    |          |                                     |
|--------------------------------------------------------------------------------------|----------------------------------------------------------------------------------------------------|----------|-------------------------------------|
| nformações                                                                           | Gerais                                                                                                    | Contatos |                                     |
| Sigla:                                                                               | ESCIDC                                                                                                    | E-mail   | pvalverde@pucgoias.edu.br Principal |
| Nome:                                                                                | Envelhecimento Saudável e Cuidado Integral às Enfermidades<br>Cardiovasculares                                                                                                    | Telefone | (62) 992279975 Principal            |
| Descrição:                                                                           | Este grupo tem como objetivo realizar pesquisas para identificar<br>as condições de saúde da população idosa (na comunidade, em<br>instituições hospitalares e de longa permanência) no Estado de<br>Goiás, visando a promoção da saúde, a prevenção de agravos e<br>a reabilitação da saúde desses indivíduos. Outros alvos de<br>estudo são as questões referentes aos cuidadores formais e<br>informais de idosos e suporte familiar. Além da população idosa<br>também fazem parte do foco do grupo de estudo os fatores de<br>risco cardiovasculares, a avaliação nutricional, o tratamento não<br>farmacológico de doenças cardiovasculares e as doenças<br>cardiovasculares propriamente dita em diversas população, o<br>grupo congrega doutores, mestres, alunos de graduação,<br>iniciação científica e de pós-graduação lato e stricto sensu da<br>área da saúde e de áreas afins. |          | ☑ Editar Contato                    |
| formação:                                                                            |                                                                                                    |          |                                     |